Kurs 1

| Rita och räkna                                            |                                                                                                    |                                |                      |                                                                                                    |                                                                                                    |  |
|-----------------------------------------------------------|----------------------------------------------------------------------------------------------------|--------------------------------|----------------------|----------------------------------------------------------------------------------------------------|----------------------------------------------------------------------------------------------------|--|
|                                                           | Standardläge                                                                                                    |                                |                      | CAS                                                                                                    |                                                                                                    |  |
| Rita räta linjer                                          | <ul> <li>a) Skriv ekvationen direkt i<br/>inmatningsfältet:<br/>(För vertikal linje skriv t.ex. x =2)<br/>Alla format accepteras, man måste<br/>inte skriva ekvationen på k-form.</li> <li>Man kan däremot efteråt ändra<br/>formen genom att högerklicka:</li> <li>b) Använd verktyget linje</li> </ul> | <pre>eq1: x + y = 3</pre>      |                      |                                                                                                    |                                                                                                    |  |
| Definiera och<br>rita en funktion                         | f(x)=<br>OBS! Samma funktion ritas om man b<br>med funktionen sedan.                                                                                                    | para skriver y=, men man kan i | nte göra samma saker | f(x):=<br>OBS! Kolon före "lika m                                                                                                    | ed", mycket viktigt!                                                                                                    |  |
| Beräkna ett<br>funktionsvärde<br>för en given<br>funktion | När du har definierat en funktion, kan                                                                                                    | man anropa den och beräkna f(ö | nskat värde)         | f()<br>Se till att trycka på<br>rätt knapp:<br>Här kan man också<br>ha annat än tal.<br>Se till att bokstäver<br>du använder inte<br>finns med i tidigare<br>konstruktioner | $ \begin{array}{c} \blacksquare \end{array} \approx \\ \begin{array}{c} 2 \\ 2 \\ \bullet \end{array} \\ \begin{array}{c} f(x) := 2x \\ \bullet \end{array} \\ \begin{array}{c} \bullet \end{array} \\ \begin{array}{c} f(x) := 2x \\ f(a+b) \\ \end{array} \\ \begin{array}{c} \bullet \end{array} \\ \begin{array}{c} \bullet \end{array} \\ \end{array} \\ \begin{array}{c} \bullet \end{array} \\ \begin{array}{c} \bullet \end{array} \\ \end{array} \\ \begin{array}{c} \bullet \end{array} \\ \end{array} \\ \begin{array}{c} \bullet \end{array} \\ \end{array} \\ \begin{array}{c} \bullet \end{array} \\ \end{array} \\ \begin{array}{c} \bullet \end{array} \\ \end{array} \\ \begin{array}{c} \bullet \end{array} \\ \end{array} \\ \begin{array}{c} \bullet \end{array} \\ \end{array} \\ \end{array} \\ \begin{array}{c} \bullet \end{array} \\ \end{array} \\ \end{array} \\ \begin{array}{c} \bullet \end{array} \\ \end{array} \\ \end{array} \\ \end{array} \\ \end{array} $ \\ \begin{array}{c} \bullet \end{array} \\ \end{array} \\ \end{array} \\ \end{array} \\ \end{array} \\ \end{array} \\ \end{array} \\ \end{array} \\ \end{array} \\ \end{array} |  |

| Kurs 1                                 |                                                                                                    | 2 av 4                                           |                                                                                                    | www.visuellmatematik.se                                               |  |  |  |
|----------------------------------------|----------------------------------------------------------------------------------------------------|--------------------------------------------------|----------------------------------------------------------------------------------------------------|-----------------------------------------------------------------------|--|--|--|
| Rita och räkna                         |                                                                                                    |                                                  |                                                                                                    |                                                                       |  |  |  |
| Lösa ekvationen<br>f(x)=a              | Rita linjen y=a och hitta<br>skärningen mellan f(x) och linjen:<br>a) verktyget skärning, som finns<br>bakom punkt      | Skärning mellan två objekt                       | Efter att ha definierat<br>funktionen som ovan<br>skriv f(x)=a och klicka<br>på någon av lös-<br>knapparna: | <b>x</b> = <b>x</b> ≈                                                 |  |  |  |
|                                        | b) skriv skärning i<br>inmatningsfältet:                                                                                | Skärning( <objekt>, <objekt> )</objekt></objekt> |                                                                                                    |                                                                       |  |  |  |
|                                        | Exempel:<br>$f(x) = 5000 \cdot 1,03^{x}$<br>Lös ekvationen $f(x) = 10000$<br>OBS! Decimaltecken är punkt, inte<br>komma |                                                  |                                                                                                    |                                                                       |  |  |  |
| Utveckla och<br>faktorisera<br>uttryck |                                                                                                    |                                                  | Använd knappar eller<br>skriv<br>Expandera()<br>Faktorisera()                                               | 15<br>3·5 (( ))                                                       |  |  |  |
|                                        |                                                                                                    |                                                  |                                                                                                    | Expandera(3 (x + 2))<br>$\rightarrow$ 3 x + 6                         |  |  |  |
|                                        |                                                                                                    |                                                  |                                                                                                    | $\overset{3}{\circ} Faktorisera(x^{2} + 6 x)$ $\rightarrow x (x + 6)$ |  |  |  |

| Kurs 1              | 3 av 4                                                                                                    |                                                                                                    |                                                                                                    |                                                                     | www.visuellmatematik.s                                                                                                    |  |  |
|---------------------|----------------------------------------------------------------------------------------------------|----------------------------------------------------------------------------------------------------|----------------------------------------------------------------------------------------------------|---------------------------------------------------------------------|----------------------------------------------------------------------------------------------------|--|--|
|                     |                                                                                                    |                                                                                                    | Rita och räkna                                                                                                    |                                                                     |                                                                                                    |  |  |
| Lösa en<br>ekvation | Rita VL och HL som funktioner<br>och leta skärningspunkter<br>Exempel:<br>Lös ekvationen: $3x + 7 = 5x - 8$<br>Observera att man får både x och y<br>koordinaten för skärningspunkten.<br>Ditt svar är endast x-koordinaten. |                                                                                                    | Rita och räkna $f(x) = 3 \times + 7$ Skriv in ekvationen<br>den är på en rad och<br>klicka på en av lös-<br>knapparna $g(x) = 5 \times - 8$ $A = Skärning(f, g)$ $\rightarrow$ (7.5, 29.5)                                                        |                                                                     | $= \approx \sqrt{\frac{15}{3 \cdot 5}} ((1))^{7} \times = x \approx f' \int 1$ $3 \times + 7 = 5 \times - 8$ $1$ $Lös: \left\{ x = \frac{15}{2} \right\}$ |  |  |
|                     | OBS! För icke-polynom ska man<br>ange var man ska leta<br>skärningspunkten, använd<br>kommandot skärning(f,g,från, till)                                                                                                    | Skärning(<         Image: starting of the starting of the starting of | Sunktion>, <funktion>, <från x="">, <till x=""> )         5000 · 1.03<sup>x</sup>       IN         5000 + 500 x       I         ing(f, g, 0, 100)       I         (0, 5000)       20000         (70.6, 40301.81)       I</till></från></funktion> |                                                                     |                                                                                                    |  |  |
| Byta bas            | Samma kommando som i CAS                                                                                                    |                                                                                                    |                                                                                                    | Observera<br>citationstecken kring<br>talet i frånbas-<br>kommandot | $\begin{array}{c} 1 \\ 1 \\ \hline \\ \hline \\ \hline \\ \hline \\ \hline \\ \hline \\ \hline \\ \hline \\$                                              |  |  |

www.visuellmatematik.se

Kurs 1

## www.visuellmatematik.se

| Rita och räkna                         |                                                                                                    |                                    |  |                                               |     |  |
|----------------------------------------|----------------------------------------------------------------------------------------------------|------------------------------------|--|-----------------------------------------------|-----|--|
| Avgöra om ett<br>tal är ett<br>primtal | Samma kommando som i CAS                                                                                                    |                                    |  | KontrolleraOmTaletÄrPrimtal(<br>→ <b>true</b> | (5) |  |
| Vektorer                               | liten bokstav ger en vektor, stor<br>bokstav ger en punkt.<br>Sedan är det bara att skriva summa,<br>differens och multiplicera med<br>skalärer.<br>Vektorer ritas med start i Origo.<br>Finns även kommandot<br>vektor(punkt,punkt) som ritas<br>mellan givna punkter men visas i<br>koordinatform. Dessutom kan man<br>klicka och dra i en vektor och<br>åstadkomma en<br>parallellförflyttning som ger en ny<br>grafisk representation men med<br>bibehållna komponenter. | v = (3, 4)<br>$\rightarrow (3, 4)$ |  |                                               |     |  |

|                                    | Kalkylblad:                                                                                                    |   |   |   |        |
|------------------------------------|----------------------------------------------------------------------------------------------------|---|---|---|--------|
| Att programmera celler med formler | Om man skriver ett lika med i början, kan man skriva formler, för att referera till andra celler skriv deras "adress" |   | А | В | С      |
|                                    |                                                                                                    | 1 | 5 | 6 | =A1+B1 |
|                                    | Om man vill upprepa en formel, markera och dra ner                                                                    |   |   |   |        |